### P Teachers' Pensions

# Resetting your information

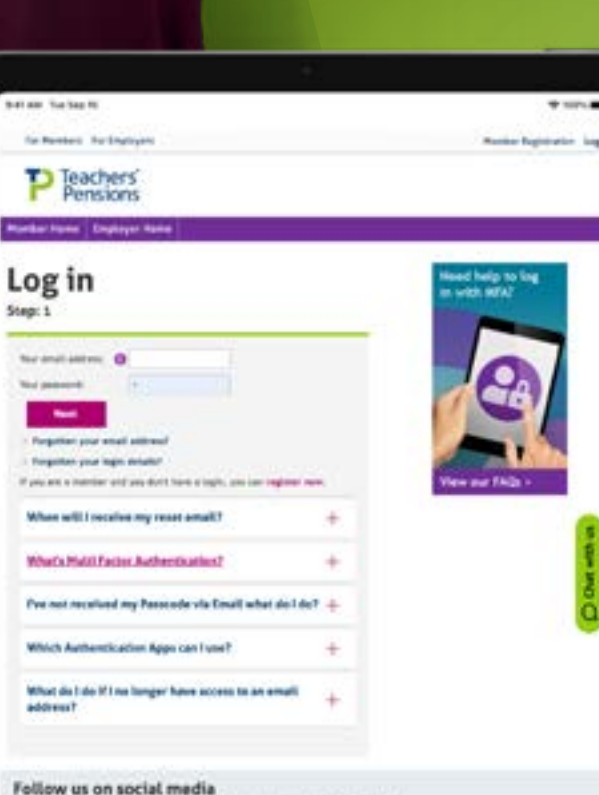

nes pel seconomento have bachers' Restore

### Understanding Multi Factor Authentication

Your online account is now secured by Multi-Factor Authentication, or MFA. MFA is a way of confirming your identity, making your account safer and much harder to access by anyone other than you. You'll be asked to set up MFA as part of the security process next time you log in.

Our MFA relies on you providing two forms of authentication, something you know, which is your password, and something you're sent, such as a code to your mobile device or email account.

You'll have the option to choose how to authenticate, either by Authenticator App, email, or SMS. By using these factors together, MFA security is created and your account secured. After setup, you'll find logging into your account quicker, easier, and safer. To find out more about MFA, visit our FAQs.

| [A] | -    |  |
|-----|------|--|
| ĽĽ, |      |  |
| M   |      |  |
|     | <br> |  |
|     | <br> |  |
|     |      |  |

## Can't remember which email address you registered with? 01

If you can't remember your login email or you no longer have access to it, go to our website and click on '<u>Forgotten</u> <u>your email address</u>?' You'll then be asked to provide some personal details.

We always recommend you use a personal rather than work email as this will make it easier to keep track of your pension if you move establishments throughout your career.

| New starter              | Working life      | Planning retirement         | Once retired | Sch |
|--------------------------|-------------------|-----------------------------|--------------|-----|
| Log in to                | My P              | ension C                    | Inline       |     |
| Step: 1                  |                   |                             |              |     |
| Your email address:      |                   | =                           |              |     |
| Your password:           |                   |                             |              |     |
| Next                     |                   |                             |              |     |
| > Forgotten your email   | address?          |                             |              |     |
| > Forgotten your login d | letails?          |                             |              |     |
| If you are a member and  | ou don't have a k | poin, you can register now. |              |     |

### **Can't remember which email address you registered with?** 02

Once you've provided your details you'll receive a confirmation email through to your registered email address. You can then log in as normal using your email, password, and PIN or passcode. If you can't see the email, please check your junk mail.

If you don't have access to the email address you used to register with, please contact us via secure chat or telephone.

| Login em<br>reminde                  | reminder<br>mail address reminder |  |  |  |
|--------------------------------------|-----------------------------------|--|--|--|
| P G A 4 9 1                          |                                   |  |  |  |
| Enter the text above *               |                                   |  |  |  |
| Surname (Required)                   |                                   |  |  |  |
| Hational Insurance No.<br>(Required) |                                   |  |  |  |

Date of Birth (Required)

Postcode (Required)

this field blank Teachers' Pensions Reference Number

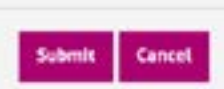

If known, please provide your Teachers' Perision Reference Hamber otherwhe please teace

Resetting your information

### Forgotten your password?

If you've forgotten your password you'll need to reset your details.

If you believe your account is locked you will need to contact us via secure chat or by telephone.

## **Reset with MFA** 01

To reset your details, visit our website and click on Forgotten your login details. You'll then be asked to complete a short captcha process, enter the email address you registered with, and answer your security question.

| og in to M                                       | y Pension On                         |
|--------------------------------------------------|--------------------------------------|
| tep: 1                                           |                                      |
| Your email address: 0                            | =                                    |
| Your passents                                    | =                                    |
| Next                                             |                                      |
| > Forgetten your email address?                  | k                                    |
| > Perpetten your login details?                  |                                      |
| Wanted and a second second start from the second | have a basis, one can realized here. |

| You're about to perform a resist please remember to check your juni folder and allow up an rour far the email to arrive.                                                                                                    |
|----------------------------------------------------------------------------------------------------|
| 9217NK                                                                                                    |
| Fixua enter the text<br>sharacters from the image<br>provided: (Required)                                                                                                    |
| Please enter the email address you used to register on this website (this is also your<br>scenare), when you've charged R action since you registered in which case please use<br>use. If you've a <del>sembler</del> and have not re-registered since 10/12/2012 please use our <b>end</b><br>registration form to do so now. |
| Estal Address (Regulared)                                                                                                    |
|                                                                                                    |

llser reset

## **Reset with MFA** 02

If you have MFA set up, you'll be sent a link to reset your password. The link can only be used once within 15 minutes, after which it'll expire.

Copy the link in the password reset email and enter a new password you've not used before which meets the following criteria: A minimum of 8 characters, at least one capital letter, one number and one special character.

Once you get to the thank you page, please close the window.

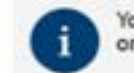

You have recently reset your password, please enter a new one to continue using this website.

### Change Password

To change your password, complete the boxes below.

The link is only valid for one attempt, if you leave this page without changing your password, you'll need to submit another reset request.

Your new password must:

- · Ba 8 or more characters long
- · Contain number(s)
- · Contain lower case letter(s)
- · Contain an upper case letter or punchuation character
- · Don't enter a Password that you've previously used

New password (Required)

Your password will be updated on completion of this page.

| Submi  |     |   |       |
|--------|-----|---|-------|
| 345000 | 1.0 |   |       |
|        |     |   |       |
|        |     | - | <br>- |

## Reset without MFA

### 01

If you don't have MFA set up, you'll be sent two separate emails with a link to reset your password and PIN. If you can't see the emails, please check your junk mail.

If you don't appear to have received the emails please save the below emails to your 'safe senders' and try resetting again.

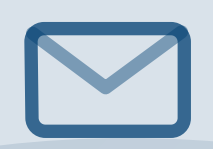

#### **PIN/Password resets**

Noreply-wbfcase@teacherspensions.co.uk

#### **MFA emails**

Auto-email@teacherspensions.co.uk

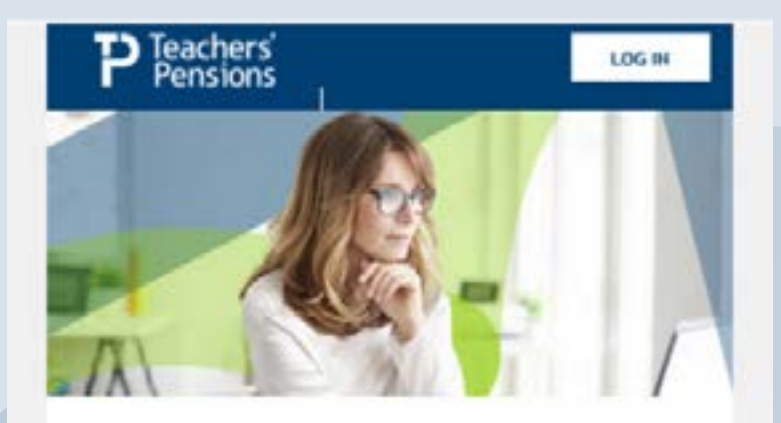

#### My Pension Online (MPO) PIN reset

Hello Gerry,

To reset your PIN copy and paste this link directly into your web browser https://www.teacherspensions.co.uk/public/deeplinks.app/?code=VNQ-HRhJ

If you believe this wasn't you please contact us

If you also requested a reset of your Password, you'll receive a separate email. You'll need both of these to log in to your MPO account.

This link will expire within 24 hours. If you don't log in during that time you'll need to request a new reset.

Please don't reply to this email as this inbox isn't monitored.

Thanks,

**Teachers' Pensions** 

## **Reset without MFA**

### 02

Click on the link in the password reset email and enter a brand-new password you've not used before which meets the following criteria: A minimum of 8 characters, at least one capital letter, one number and one special character.

Once you get to the thank you page, please close the window.

Next, click on the link in the PIN reset email and enter a brand new six-digit PIN. You must change the temporary PIN before you log out or your account may be locked, even if you set up MFA. Once you get to the thank you page, please close the window.

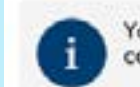

You have recently reset your PIN, please enter a new one to continue using this website.

#### Change PIN PIN Details

To change your FIN, complete the boxes below.

The link is only valid for one attempt, if you leave this page without changing your PIN, you'll need to submit another reset request.

Your new PIN must:

(Regulred)

- · Be exactly 6 digits long
- . It's strongly advised you don't enter a PIN that you've previously used

.....

.....

| New | PIN | (Required)   |  |
|-----|-----|--------------|--|
|     |     |              |  |
| New | FIN | confirmation |  |

Your FIN will be updated on completion of this page.

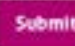

### 01

#### Go to the Log in page.

Enter your email address and password, then click next. You'll now be asked for specific characters from the PIN which you just created. Please enter the requested digits in the form, then click Log In.

| og in                                                             |     |
|-------------------------------------------------------------------|-----|
| four email address:                                               |     |
| f you are a member and you don't have a login, you can register n | ем. |
|                                                                   | 1.4 |
| I know my details but I can't log in?                             | 100 |

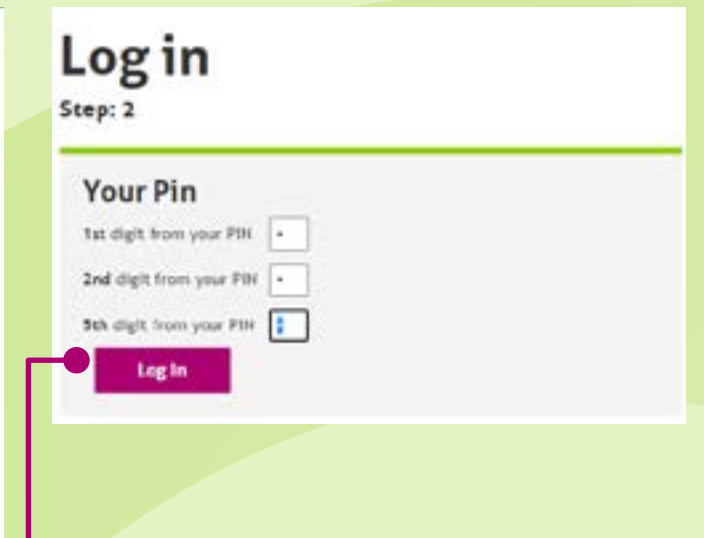

### 02

You'll now have arrived at a page to set up MFA. You'll be asked to select which method you'd prefer, either Email, SMS or an Authenticator App. Please select which one you wish to use, then click Next.

| Log in                                                                   | Log in                                              |
|--------------------------------------------------------------------------|-----------------------------------------------------|
| Step 3                                                                   | Step 4                                              |
| Multi Factor Authentication (MFA)                                        | Select your Multi Factor Authentication<br>method   |
| Please enable Multi Pactor Authentication. This will replace the PIN you | We'll send one-time passcodes to your chosen method |
| eurrently use to log in. You only have to sat this up once.              | below, we recommend the Authenticator App for the   |
| • simpler log in with Authenticator App. SMS or email                    | highest level of account protection:                |
| • protect your account with an entra layer of security                   | # Authenticator Smartphone App                      |
| Set-Up                                                                   | ○ SMS<br>○ Email<br>Next                            |

### 03

You'll now be sent a one-time passcode to the method selected. Enter this to proceed. The passcode – will only remain valid for 15 minutes.

| Log in                              |                                           |
|-------------------------------------|-------------------------------------------|
| Step 6                              |                                           |
| We've sent y                        | /ou a passcode                            |
| We've sent a one-<br>it below:      | time passcode to your email. Please enter |
| Enter Passcode:                     |                                           |
| Tick to remember me<br>for 2 hours? | 8                                         |
| Next                                |                                           |

### 04

If you've been issued a temporary PIN please ensure you still change this before you log out even after setting up MFA.

When you next log in you'll only need to enter your email address and password and the one time passcode which will be sent to you when you log in.

If you have issues moving from your PIN log in to MFA, please contact us via secure chat or telephone.

### Log in

Step 7

### You're all setup

You will be prompted to enter a one time password each time you login. You can also choose to remember your device for 2 hours

Finish

## Still struggling to log in? 01

If you continue to have issues, please make sure you checked for additional spaces in the log in name, password, passcode or PIN. This is important when using saved passwords which auto populate the fields. We'd recommend manually entering the details and performing an additional reset if the problem persists.

If you're still using a PIN rather than MFA or have recently done a PIN reset while setting up MFA and your PIN reset has expired (after 24 hours) please contact us via web chat or telephone if you're unable to log in.

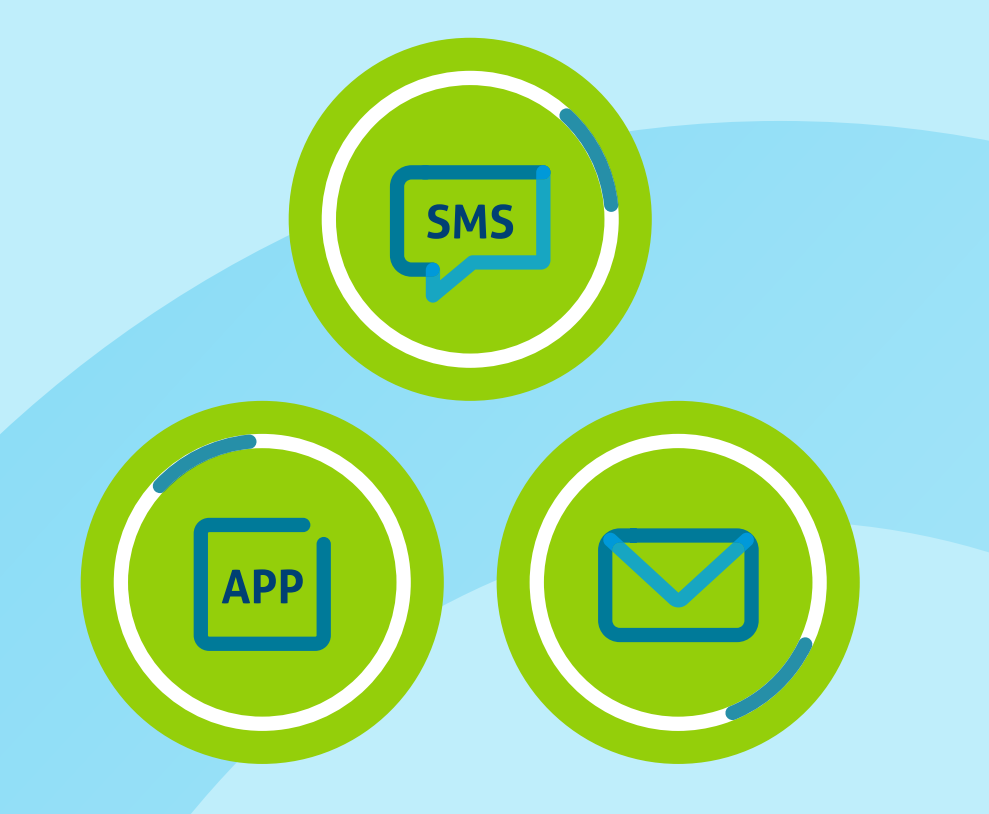

### Still struggling to log in? 02

If your new password/PIN/passcode hasn't come through, please check your junk mail, and ensure you have the below emails saved as 'safe'.

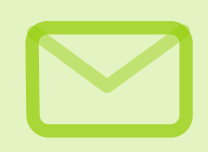

PIN/Password resets

Noreply-wbfcase@teacherspensions.co.uk

### MFA emails

Auto-email@teacherspensions.co.uk

If you've any issues with the reset link please copy and paste it into your browser rather than clicking it. To do this highlight the link, right click and select copy, then in the browser address bar on the site, place the cursor and right click paste.

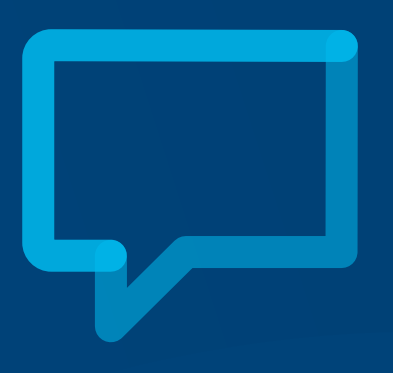

### **Further help**

The best way for members to contact us is through our secure member area **My Pension Online**.

Ca 03

Call us: 0345 6066166 (UK)

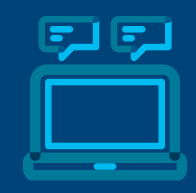

Message us: Secure web messaging Open 24 hours day, responses will be sent Monday - Friday, 9:00am to 4:20pm (excluding bank holidays)

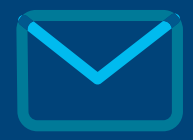

Write to us: Teachers' Pensions 11b Lingfield Point Darlington